# LSP aansluiting nieuwe klant Apotheek (Conversie vanuit ander AIS)

GBZ-beheer PharmaPartners *September 2022* 

© 20 september 2022

Niets uit deze uitgave mag worden verveelvoudigd en/of openbaar gemaakt door middel van druk, fotokopie, microfilm of op welke andere wijze ook zonder voorafgaande schriftelijke toestemming van PharmaPartners B.V.

# Stappenplan

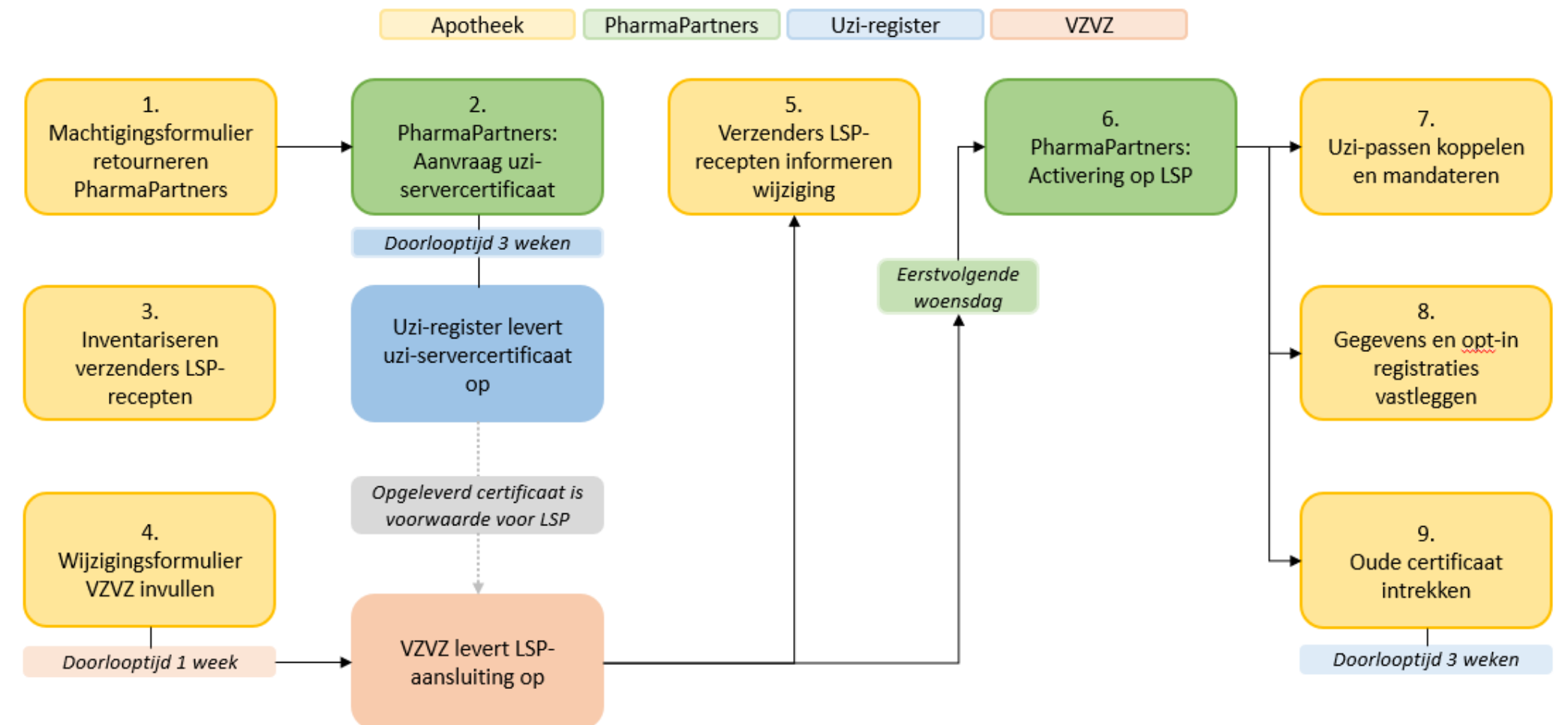

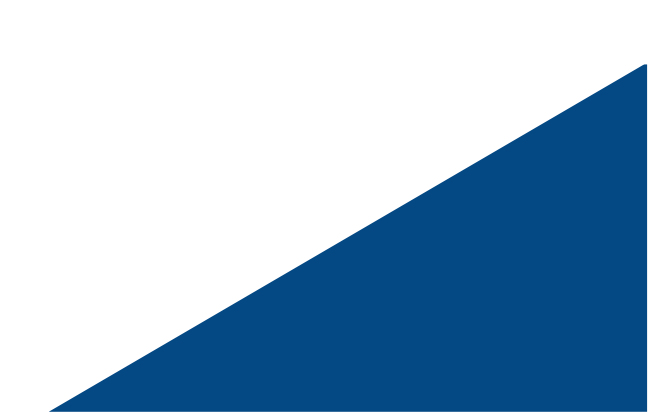

# Uitleg per stap

#### 1 Machtigingsformulier retourneren aan PharmaPartners

Voor de BSN-koppeling en LSP-aansluiting heeft u een nieuw UZI-servercertificaat nodig. Wij willen het certificaat graag voor u aanvragen, installeren en beheren. Hiervoor is het wel nodig dat u ons machtigt middels <u>dit machtigingsformulier</u>. U kunt hiervoor de velden met de pijltjes invullen, het formulier (door de wettelijk vertegenwoordiger zoals bekend bij het UZI-register) ondertekenen en retourneren naar <u>gbz@pharmapartners.nl.</u>

#### 2 PharmaPartners: aanvraag uzi-servercertificaat

De eerstvolgende donderdag nadat wij uw machtigingsformulier ontvangen, vragen wij uw uziservercertificaat aan bij het uzi-register. Op dat moment krijgt u van ons de domeinnaam van uw certificaat, welke u nodig heeft voor het aanvragen van de LSP-aansluiting bij VZVZ.

#### 3 Inventariseren verzenders LSP-recepten n.a.v. mail

Met de wijziging van XIS-leverancier veranderen ook uw LSP-aansluitgegevens (u krijgt een nieuwe applicatie ID van VZVZ) en zullen LSP vooraankondigingen (recepten) die verstuurd worden naar uw oude applicatie ID niet binnenkomen in Pharmacom. Vanaf de startdag in Pharmacom moeten vooraankondigingen worden verstuurd naar uw nieuwe applicatie ID.

Ons advies:

Wij adviseren u om nu te beginnen met het maken van een inventarisatie van de ziekenhuizen en andere instellingen waarvan u vooraankondigingen (recepten) via het LSP ontvangt. Het is aan te raden om ook te inventariseren aan wie/welke afdeling u de wijziging door moet geven. Meestal betreft dit een ICT-afdeling of GBZ-beheer afdeling. Van de GBZ-beheer afdeling kunnen wij indien gewenst het mailadres voor u opzoeken, u kunt ons dan een mail sturen met de betreffende ziekenhuizen/instellingen waarvan u de gegevens nodig heeft.

Als u een lijst met mailadressen heeft opgesteld kost stap 5 u het minste tijd.

# 4 Wijzigingsformulier VZVZ invullen

In <u>deze handleiding</u> wordt uitgelegd wat u op het <u>GBZ-wijzigingsformulier</u> kunt invullen. Zie voor meer informatie ook de 'Factsheet Omgaan met Wijzigingen' op <u>deze website</u> van VZVZ.

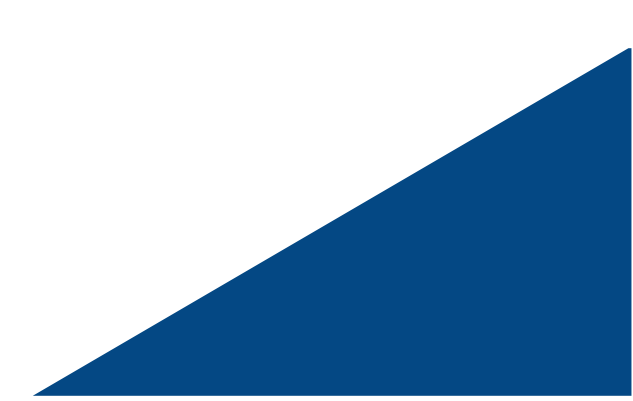

#### 5 Verzenders LSP-recepten informeren wijziging LSP aansluitgegevens

Ons advies is om vlak voor de startdag in Pharmacom aan uw in stap 3 geïnventariseerde ziekenhuizen en andere instellingen een mail te versturen om hen op de hoogte te brengen van deze wijziging.

U kunt hen bijvoorbeeld de volgende mail versturen:

Op [datum] wijzigen onze LSP aansluitgegevens i.v.m. wijziging van XIS-leverancier. LSP vooraankondigingen kunnen vanaf dat moment alleen nog door ons ontvangen worden als ze zijn verzonden naar onze nieuwe aansluitgegevens.

<u>Onze oude gegevens:</u> [Oude gegevens toevoegen (applicatie ID)]

<u>Onze nieuwe gegevens:</u> [Nieuwe gegevens toevoegen (applicatie ID)]

Vooraankondigingen die via het LSP verstuurd worden rond de genoemde datum kunnen niet worden ontvangen, ik zou u dan ook willen verzoeken om de afgekeurde berichten op een later moment nogmaals aan ons te versturen.

#### 6 PharmaPartners activeert apotheek op LSP

VZVZ stuurt ons de nieuwe LSP-aansluitgegevens toe zodra u de aanvraag volledig heeft afgerond én er een nieuw UZI servercertificaat beschikbaar is. Wij zullen deze verwerken in het eerstvolgende onderhoudsmoment (woensdagochtend).

# 7 Registreren en mandateren uzi-passen

Nu u bent geactiveerd op het LSP heeft u ook de LSP-knop in Pharmacom en kunt u de uzi-passen registreren en mandateren. Hoe u dat doet leest u in <u>deze handleiding</u>.

# 8 Gegevens zorgaanbieder en opt-in toestemmingen vastleggen

In <u>deze handleiding</u> leest u meer informatie over het vastleggen van de gegevens zorgaanbieder en de verantwoordelijk apotheker.

In <u>deze handleiding</u> leest u meer informatie over het verkrijgen van opt-in toestemming en vastleggen van de opt-in registraties van uw patiënten.

Meer informatie over de opt-in toestemmingen vindt u op deze website van VZVZ.

# 9 Oude UZI servercertificaat intrekken

Zodra u bent overgestapt naar Pharmacom kunt u het uzi-servercertificaat dat u had bij uw vorige AIS intrekken via <u>deze website</u> van het uzi-register.